Cette procédure est destinée à préparer les serveurs Magret contrôleurs de domaine sous Windows 2016 Server, issus d'une migration par transferts des rôles FSMO, pour l'accueil de futures stations W10 Pro ou Edu.

- Mettre à jour obligatoirement Magret en version 17.10. Suivre rigoureusement le synoptique présent sur la page <u>http://pedagogie.ac-toulouse.fr/matice/magret/version17.htm</u>
- Avec le gestionnaire de stratégies de groupe, ouvrir la GPO qui s'applique à l'OU Magret\Matériel. Dans la configuration Ordinateur\Paramètre du logiciel\Packages supprimer tous les packages msi déclarés en autorisant les utilisateurs à continuer à utiliser les logiciels.
- Avec MagretServeur \ Gestion avancée \ Stratégies de groupe, supprimer l'objet de stratégie appliqué à l'OU Matériel :

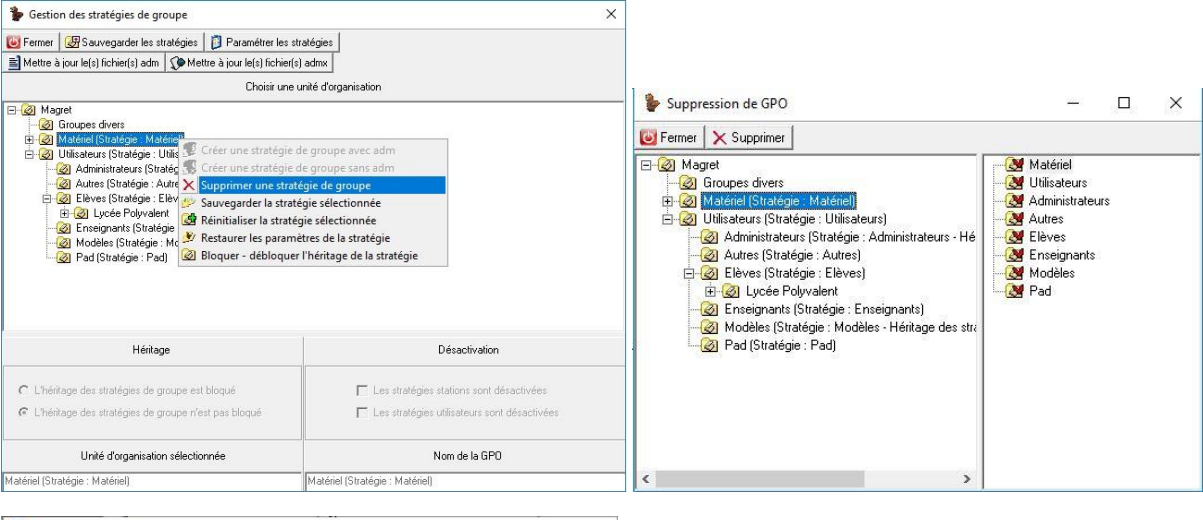

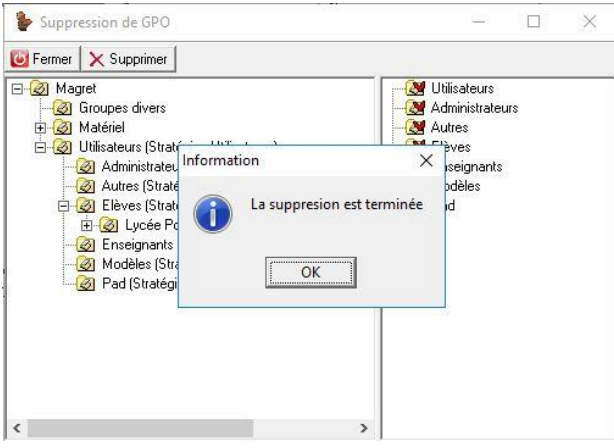

• Recréer une stratégie sans adm sur l'OU Matériel :

| Bestion des stratégies de groupe                                                                                                    | ×                                                                                         | 🍃 Gestion des stratégies de groupe                                                                                                    | ×                                                                                         |  |
|----------------------------------------------------------------------------------------------------|-------------------------------------------------------------------------------------------|----------------------------------------------------------------------------------------------------|-------------------------------------------------------------------------------------------|--|
| Fermer B Souvegarder les stratógies B Paramétrer les str<br>Mettre à jour le(s) fictrier(s) adm Mettre à jour le(s) fictrier(s)<br>Choisir une un                                                                                                    | atógies<br>admx<br>nité d'organisation                                                    | ☑ Fermer Ø Sauvegarder les stralégies Ø Paramétrer les stralégies Ø Paramétrer les stralégies Ø Mettre à jour le(s) fichier(s) adm Ø Mettre à jour le(s) fichier(s) Choisir une u | orégies<br>admx<br>rifé d'organisation                                                    |  |
| Cer und Statuer fors     Créz une statégie de groupe avec adm     Créz une statégie de groupe avec adm     Créz une statégie de groupe     Créz une statégie de groupe     Créz une statégie séctonnée     Créz une statégie séctonnée     Créz une statégie séctonnée     Créz une statégie séctonnée     Di Pentaurer les paramètres de la statégie     Di Dioguer - débloquer Théritage de la statégie |                                                                                           | Borner (Stategie : Pod)     CK                                                                                                    |                                                                                           |  |
| Héritage                                                                                                    | Désactivation                                                                             | Héritage                                                                                                    | Désactivation                                                                             |  |
| <ul> <li>C L'héritage des stratégies de groupe est bloqué</li> <li>C L'héritage des stratégies de groupe n'est pas bloqué</li> </ul>                                                                                                    | ☐ Les stratégies stations sont désactivées ☐ Les stratégies utilisateurs sont désactivées | <ul> <li>L'héritage des stratégies de groupe est bloqué</li> <li>L'héritage des stratégies de groupe n'est pas bloqué</li> </ul>                                                  | ☐ Les stratégies stations sont désactivées ☐ Les stratégies utilisateurs sont désactivées |  |
| Unité d'organisation sélectionnée                                                                                                    | Nom de la GPO                                                                             | Unité d'organisation sélectionnée                                                                                                    | Nom de la GPD                                                                             |  |
| Matériel                                                                                                    | Matériel                                                                                  | Matériel                                                                                                    | Matériel                                                                                  |  |

• Restaurer la GPO Matériel avec la GPO initiale livrée sur le CD Magret 17.10

| Destion des stratégies de groupe                                                                                                    |                                                                                            | × Gestion des stratégies de groupe                                                                                                    | ×                                                                                                    |
|----------------------------------------------------------------------------------------------------|--------------------------------------------------------------------------------------------|----------------------------------------------------------------------------------------------------|----------------------------------------------------------------------------------------------------|
| 🔯 Fermer   🕮 Sauvenarder les stratéries   👩 Paramétrer les st                                                                                                    | ratániae                                                                                   | 📴 Fermer   🥶 Sauvegarder les stratégies   🗿 Paramétre                                                                                                    | er les stratégies                                                                                                    |
| Mettre à jour lefs] fichier(s) adm     Mettre à jour lefs] fichier(s)                                                                                                    | diages                                                                                     | 🖹 Mettre à jour le(s) fichier(s) adm 🛛 🐼 Mettre à jour le(s) l                                                                                                    | fichier(s) admx                                                                                                    |
| Choisir une u                                                                                                    | unité d'organisation                                                                       | Choir                                                                                                    | sir une unité d'organisation                                                                                                    |
| Bill (1999)     Bill (1999)       Bill (1999)     Bill (1999)       Bill (1999) </th <th>c adm q.a)<br/>e adm q.a)<br/>rée<br/>réé<br/>rééjie<br/>la stratégie</th> <th>Compared Series     Compared Series     Compared     Compared Series     Compared Series     Compared</th> <th>Copie - Sauvegarde - Réinitalisation X<br/>Fremer Prestauer<br/>Copie d'une tradégie existarie vois la stratégie Matériel<br/>Grand Maget<br/>Grand Maget<br/>Maget<br/>Maget<br/>Grand Maget<br/>Maget<br/>Maget</th> | c adm q.a)<br>e adm q.a)<br>rée<br>réé<br>rééjie<br>la stratégie                           | Compared Series     Compared Series     Compared     Compared Series     Compared Series     Compared | Copie - Sauvegarde - Réinitalisation X<br>Fremer Prestauer<br>Copie d'une tradégie existarie vois la stratégie Matériel<br>Grand Maget<br>Grand Maget<br>Maget<br>Maget<br>Grand Maget<br>Maget<br>Maget |
| Héritage                                                                                                    | Désactivation                                                                              | Hérkage                                                                                                    | B Modeles                                                                                                    |
| C. L'héritana das straténias de moune est bloqué.                                                                                                    | Les stratégies stations cont décastivées                                                   | C L'héritage des stratégies de groupe est biogué                                                                                                    | Perlanonie V                                                                                                    |
| L'héritane des stratégies de groupe s'est par bloqué                                                                                                    | Les statégies stateurs sont désectivées                                                    | L'héstage des stratégies de groupe p'est pas bloqué                                                                                                    | Origine                                                                                                    |
| to Entinge des sidièges de groupe n'ex pas sidique                                                                                                    |                                                                                            | <ul> <li>Energia dos sucieitos do Brado usos bas sucies</li> </ul>                                                                                                    | D:\Outits\Magret\GPO Initiales\Matériel                                                                                                    |
| Unité d'organisation sélectionnée                                                                                                    | Nom de la GPD                                                                              | Unité d'organisation sélectionnée                                                                                                    | Nom de la GPD                                                                                                    |
| Matériel (Stratégie : Matériel )                                                                                                    | Matériel (Stratégie : Matériel )                                                           | Matériel (Stratégie : Matériel )                                                                                                    | Matériel (Stratégie : Matériel )                                                                                                    |
| Gestion des stratégies de groupe     Fermar   @ Sauvegarder les stratégies     Paramèter les stratégies     Paramèter les stratégies     Choise une      Choise une      @ Madeiel (Snédejes: Madeiel)     @ Madeiel (Snédejes: Madeiel)     @ Madeiel (Snédejes: Advinitudeurs)     @ Madeiel (Snédejes: Advinitudeurs)     @ Anter (Snédejes: Advinitudeurs)     @ Anter (Snéde                                                                                                    | iadojon<br>Jačino:<br>unité d'organisation<br>Copie - Sauvegarde - Réinitalisation – – – X | ×                                                                                                    |                                                                                                    |
| Lycée Polyvalent     Zeseignants (Stratégie : Enseignants)                                                                                                    | ermer   = Hestaurer<br>Copie d'une stratégie existante vers la stratégie Matériel          |                                                                                                    |                                                                                                    |
| Modeles (Strategie : Modèles - Héntage des s     Pad (Stratégie : Pad)                                                                                                    | 🖶 🚛 🛛 Information 🛛 🗙 🕹                                                                    | ~                                                                                                    |                                                                                                    |

 A l'aide du gestionnaire de stratégie de groupe, paramétrer les stratégies suivantes personnalisant l'établissement :

Héirtage C L'héirtage des stratégies de groupe est bloqué C L'héirtage des stratégies de groupe n'est pas bloqu

Unité d'organisation sélectionnée

D:\Outik\M

Nom de la GPO

| 🖌 Fichier Action Affichage F                                                                                                    | enétre          | 2 ?                                                         |                                     |                                                                             |          |                    |                    |                        |                        | - 8             |
|----------------------------------------------------------------------------------------------------|-----------------|-------------------------------------------------------------|-------------------------------------|-----------------------------------------------------------------------------|----------|--------------------|--------------------|------------------------|------------------------|-----------------|
| Gestion de stratégie de groupe<br>A Forêt: D-DANE.local<br>C B Domaines<br>C DonANE.local<br>Default Domain<br>S D Denain Contro<br>D Dayset<br>S Groupes div                              | Aatér<br>Objets | riel<br>de stratégie de groupe liés<br>Ordre des liens<br>1 | Héritage de strat<br>Objet de strat | égie de groupe Dék<br>égie de groupe<br>Modifier<br>Appliqué<br>Lien activé | Appliqué | Lien activé<br>Oui | État GPO<br>Activé | Filtre WMI<br>Aucun(e) | Modfié le<br>19/12/201 | Domain<br>D-DAN |
| A Materiel     A materiel     A materiel     A materiel     A materiel     Disitateurs     Disitateurs     Disitateurs     A materiel     Disitateurs     Filtres WMI     Mi     Mi     Mi | $\mathbb{W}$    |                                                             |                                     | Enregistrer le rapp<br>Supprimer<br>Renommer<br>Actualiser                  | ort      |                    |                    |                        |                        |                 |
| > m Sites<br>W Modélisation de stratéc<br>Résultats de stratégie d                                                                                                    |                 |                                                             |                                     |                                                                             |          |                    |                    |                        |                        |                 |

Paramétrer la stratégie Modèle Magret Ordinateurs 17100\6. Réseau et accès distant \Serveur proxy pour les applications W8.1 et W10

| Serveur proxy po              | our les applications Wi | ndosw W8.1 et W10Edu -                                                                                                    |                               | ×     |
|-------------------------------|-------------------------|----------------------------------------------------------------------------------------------------|-------------------------------|-------|
| 🔚 Serveur proxy p             | our les applications Wi | ndosw W8.1 et W10Edu Paramètre précédent Paramètre                                                                                                    | suivant                       |       |
| 🔿 Non configuré               | Commentaire :           |                                                                                                    |                               | ^     |
| <ul> <li>Activé</li> </ul>    |                         |                                                                                                    |                               |       |
| <ul> <li>Désactivé</li> </ul> | Drie en eksene ever     |                                                                                                    |                               | ~     |
|                               | Pris en charge sur :    | Au minimum Windows Server 2012, Windows 8 ou Windows RT                                                                                                    |                               | ^     |
| a.:                           |                         |                                                                                                    |                               | ~     |
| Options :                     |                         | Aide:                                                                                                    |                               |       |
| Saisir adresselPiport         | du proxy                | Adresse IP du serveur proxy et port dans le cadre de<br>réseau pour les applications Windows 8.1.<br>Si vous actives ce parametre i flat déglement activ<br>précédente pour rendre ce proxy obligatoire. | l'isolement<br>Ir la stratégi | e e v |
|                               |                         | OK Annuler                                                                                                    | Appliq                        | uer   |

Paramétrer les trois stratégies définissant le serveur Magret. Modèle Magret Ordinateurs 17100\8. Applications Magret\8.1 Paramètres du serveur Magret

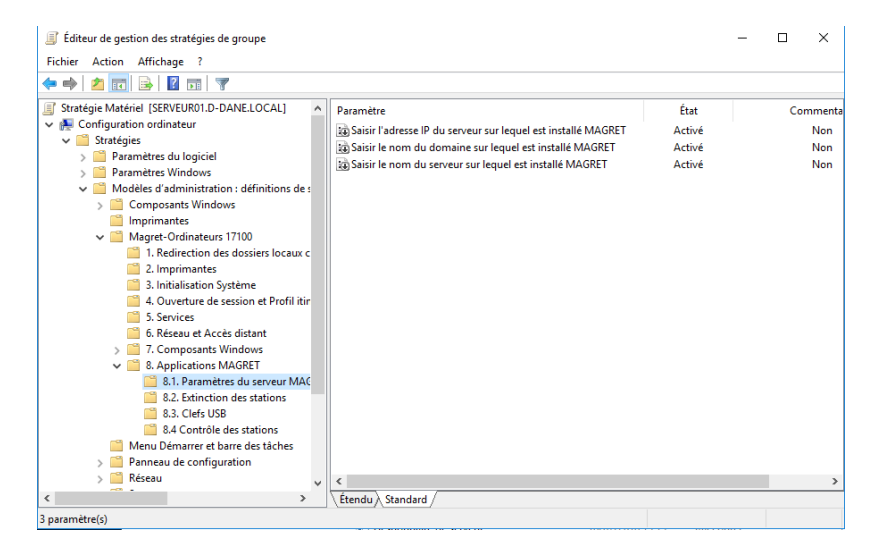

| Saisir l'adresse IP du serveur sur lequel est installé MAGRET – 🗆 🗙                                                                            | Saisir le nom du domaine sur lequel est installé MAGRET – 🗆 🗙                                                                                           | 🏽 Saisir le nom du serveur sur lequel est installé MAGRET — 🗆 🗙                                                                               |
|----------------------------------------------------------------------------------------------------|----------------------------------------------------------------------------------------------------|----------------------------------------------------------------------------------------------------|
| Seisir Fadresse IP du serveur sur lequel est installé MAGRET Desentine précident Paramètre suivant                                             | Saisir le nom du domaine sur lequel est installé MAGRET Paramètre précédent Paramètre suivant                                                           | Saisir le nom du serveur sur lequel est installé MAGRET Paramètre précédent Paramétre précédent Paramétre précédent                           |
| O'hon conguei Commentaie :     @ Activit     O Descrive     Prix en charge tur :     Au minimum Windows Server 2003 ex Windows XP Professioned | O Hon configure     Gommetalie:     Bective     O Descrive     Pris en charge sur:     As minimum Windows Server 2003 ou Windows 3/P Porfessioned     a | O Non configure Commentare:     Active     O Distictive     Phy en charge tor1     Au minimum Windows Server 2003 ou Windows 30P Professioned |
| Options : Aide :                                                                                                    | Options : Alde :                                                                                                    | Options : Aide :                                                                                                    |
| Ø da tenen:         n           12253.X85-5                                                                                                    | Norm du Domaine :                                                                                                    | Non du sanver procédé de V( ;<br>VERPOURE) Secie celépatrie                                                                                   |
| OK Annuler Appliquer                                                                                                    | OK Annuler Appliquer                                                                                                    | OK Annuler Appliquer                                                                                                    |

• Avec MagretServeur \ Gestion avancée \ Stratégies de groupe, supprimer l'objet de stratégie appliqué à l'OU Utilisateurs :

| Gestion des stratégies de groupe                                                                                                    | ×                                                                                                    | Gestion des stratégies de groupe                                                                                                    | ×                                                                                                    |
|----------------------------------------------------------------------------------------------------|----------------------------------------------------------------------------------------------------|----------------------------------------------------------------------------------------------------|----------------------------------------------------------------------------------------------------|
| Fermer @ Sauvegader les stratégies ]     Paramètrer les st     Mettre à jour le(1) fichele(1) dan     Mettre à jour le(2) fichele(1)     Orisir une (     Orisir une ( | adige<br>admix<br>Até d'organisation<br>upe avec adm<br>upe avec adm<br>upe avec adm<br>upe avec adm<br>service<br>electionnée<br>tectionnée<br>tectionnée<br>tectionnée<br>te la stratégie<br>tage de la stratégie | Fermer @ Souvegadet les stadégies      Paranéter les st<br>Mettre à jour le(1) fichie(s) adm<br>Mettre à jour le(2) fichie(s)<br>Maget<br>@ Groupes divers<br>@ Wilsideurs (Stradégies<br>@ Utilisateurs (Stradégies<br>@ Leves (Stradégies<br>@ Addres (Stradégies<br>@ Addres (Stradégies | adériel )<br>adériel )<br>adériel )<br>adériel )<br>adériel )<br>Administratorus - Hé<br>Administratorus - Hé<br>Administratorus - Hé<br>Administratorus - Hé<br>Administratorus - Hé<br>Administratorus - Hé<br>Administratorus - Hé<br>Administratorus - Hé<br>Pad |
| Héitage                                                                                                    | Désactivation                                                                                                    | Hé                                                                                                    |                                                                                                    |
| <ul> <li>C L'héritage des stratégies de groupe est bloqué</li> <li>C L'héritage des stratégies de groupe n'est pas bloqué</li> </ul>                                                                                                    | <ul> <li>Les stratégies stations sont désactivées</li> <li>Les stratégies utilisateurs sont désactivées</li> </ul>                                                                                                  | <ul> <li>C L'hérkage des stratégies c</li> <li>C L'hérkage des stratégies c</li> </ul>                                                                                                    | •                                                                                                    |
| Unité d'organisation sélectionnée                                                                                                    | Nom de la GPO                                                                                                    | Unité d'organisation sélectionnée                                                                                                    | Nom de la GPO                                                                                                    |
| Utilisateurs (Stratégie : Utilisateurs)                                                                                                    | Utilisateurs (Stratégie : Utilisateurs)                                                                                                    | Utilisateurs (Stratégie : Utilisateurs)                                                                                                    | Utilisateurs (Stratégie : Utilisateurs)                                                                                                    |

• Recréer une stratégie sans adm sur l'OU Utilisateurs :

| 🐌 Gestion des stratégies de groupe                                                                                                    | ×                                                                                                    | Gestion des stratégies de groupe                                                                                                    | ×                                                                                         |
|----------------------------------------------------------------------------------------------------|----------------------------------------------------------------------------------------------------|----------------------------------------------------------------------------------------------------|-------------------------------------------------------------------------------------------|
| Control des stratégies de groupe     Control des stratégies     Control des stratégies     Choisi une stratégies de groupe avec a     Choisi une stratégies de groupe avec a     Choisi une str      | ahéges :<br>admx :<br>railé d'organisation<br>dm boqué]                                                            | Former (                                                                                                    | otógos<br>sdmx<br>mité droganisation<br>X  loqué)<br>a été créée.                         |
| Pod Pod El astratégies de la stratégies de la stratégies | ie<br>tratégie                                                                                                    | - 2 Pad (Stratégie : OK                                                                                                    |                                                                                           |
| Héritage                                                                                                    | Désactivation                                                                                                    | Héritage                                                                                                    | Désactivation                                                                             |
| <ul> <li>C L'héritage des stratégies de groupe est bloqué</li> <li>C L'héritage des stratégies de groupe n'est pas bloqué</li> </ul>                                                                                                    | <ul> <li>Les stratégies stations sont désactivées</li> <li>Les stratégies utilisateurs sont désactivées</li> </ul> | <ul> <li>C L'héritage des stratégies de groupe est bloqué</li> <li>C L'héritage des stratégies de groupe n'est pas bloqué</li> </ul> | Les stratégies stations sont désactivées     Les stratégies utilisateurs sont désactivées |
| Unité d'organisation sélectionnée                                                                                                    | Nom de la GPD                                                                                                    | Unité d'organisation sélectionnée                                                                                                    | Nom de la GPO                                                                             |
| Utilisateurs                                                                                                    | Utilisateurs                                                                                                    | Utilisateurs                                                                                                    | Utilisateurs                                                                              |

• Restaurer la GPO Utilisateurs

| Gestion des stratégies de groupe                                                                                                    | ×                                                                                                  | Gestion des stratégies de groupe                                                                                                    | ×                                                                                                    |
|----------------------------------------------------------------------------------------------------|----------------------------------------------------------------------------------------------------|----------------------------------------------------------------------------------------------------|----------------------------------------------------------------------------------------------------|
| Ferner @Sauregader les stratégies ()     Paramétres les stratégies ()     Mettre à jour le() fichie(s) adm ()     Mettre à jour le() fichie(s) adm ()     Drois une stratégie de groupe stratégie de groupe stratégie stratégie stratégie stratégie stratégie stratégie stratégie stratégie stratégie stratégie stratégie stratégie stratégie stratégie stratégie stratégie stratégie stratégie stratégie stratégie stratégie stratégie stratégie stratégie stratégie stratégie stratégie stratég | arégies j<br>Ladimu j<br>nik d'oxganisation ué)<br>nis adm ué)<br>pe j<br>nicé<br>e la stratégie j | Former (@ Sauvegarder les stratégies () Paramétre les s     Mettre à jour le(s) fichier(s) adm () Mettre à jour le(s) fichier(s)     Maget     Groupes d'vers     Winderien (Stratégies - Markéniel)     Winderien (Stratégies - Markéniel)     @ Utilisateurs (Stratégies - Markéniel)     @ Utilisateurs (Stratégies - Markéniel)     @ Utilisateurs (Stratégies - Markéniel)     @ Utilisateurs (Stratégies - Markéniel)     @ Utilisateurs (Stratégies - Markéniel)     @ Utilisateurs (Stratégies - Markéniel)     @ Utilisateurs (Stratégies - Markéniel)     @ Utilisateurs (Stratégies - Markéniel)     @ Utilisateurs (Stratégies - Markéniel)     @ @ Utilisateurs (Stratégies - Markéniel)     @ @ @ Utilisateurs (Stratégies - Markéniel)     @ @ @ @ Utilisateurs (Stratégies - Markéniel)     @ @ @ @ @ @ @ @ @ @ @ @ @ @ @ @ @ | ratégies<br>i edms<br>unité d'organisation<br>Copie - Sauvegarde - Réinitialisation □ ×<br>emer @Restauer<br>Copie d'une stratégie existante vers la stratégie Utilisateurs<br>Copie d'une stratégie existante vers la stratégie Utilisateurs<br>Deseinon<br>Deseinon<br>tilité d'une d'une stratégie Utilisateurs<br>Copie Doubles<br>tilité d'une stratégie existante vers la stratégie Utilisateurs |
| Héritage                                                                                                    | Désactivation                                                                                      | Héritage                                                                                                    | B- Modèles<br>B- Utilisateurs<br>Pedaconie                                                                                                    |
| C L'héritage des stratégies de groupe est bloqué<br>& L'héritage des stratégies de groupe n'est pas bloqué                                                                                                    | Les stratégies stations sont désactivées     Les stratégies utilisateurs sont désactivées          | C L'héiltage des stratégies de groupe est bloqué<br>C L'héiltage des stratégies de groupe n'est pas bloqué                                                                                                    | Urigne Utilisateurs utilisateurs sont désactivées                                                                                                    |
| Unité d'organisation sélectionnée                                                                                                    | Nom de la GPD                                                                                      | Unité d'organisation sélectionnée                                                                                                    | Nom de la GPO                                                                                                    |
| Utilisateurs (Stratégie : Utilisateurs )                                                                                                    | Utilisateurs (Stratégie : Utilisateurs )                                                           | Utilisateurs (Stratégie : Utilisateurs )                                                                                                    | Utilisateurs (Stratégie : Utilisateurs )                                                                                                    |

 A l'aide du gestionnaire de stratégie de groupe, paramétrer la stratégie Utilisateurs suivante personnalisant l'établissement, Modèle Magret Utilisateurs 17100 \8. Composant Windows\8.10 Internet Explorer\ Activer le proxy manuellement :

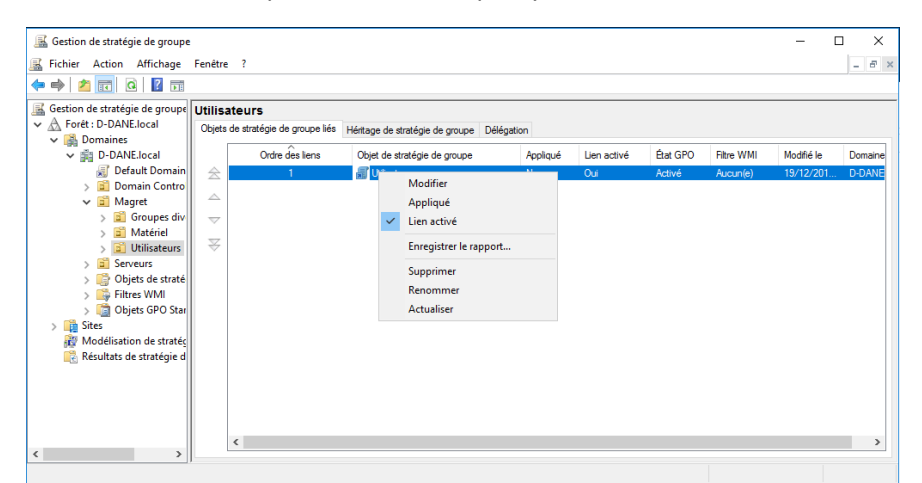

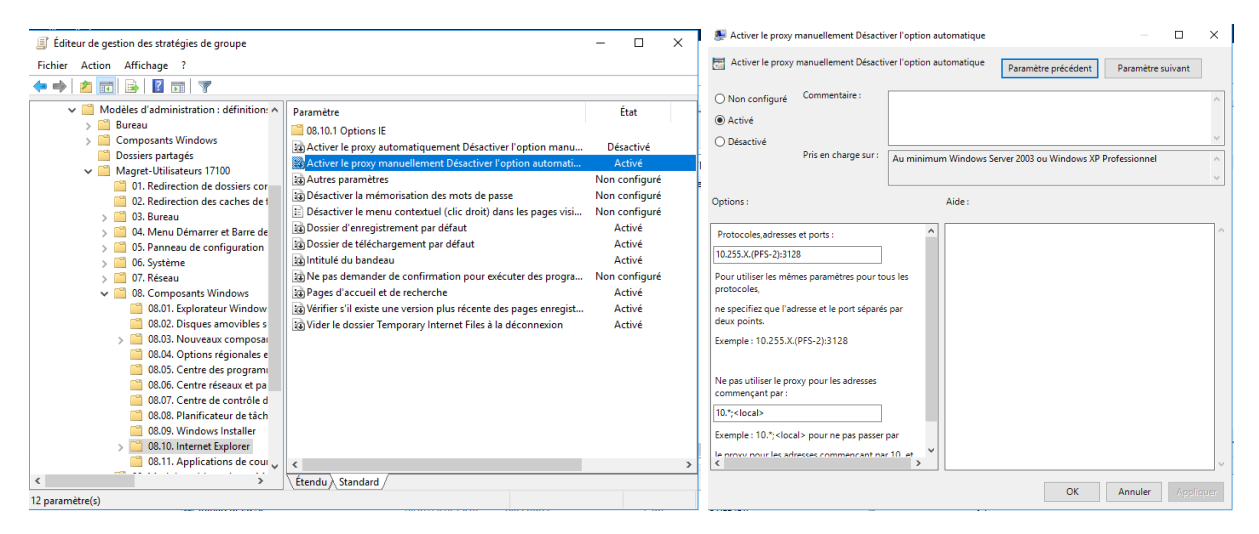

• Depuis l'explorateur Windows, créer un dossier Winconf.V6 chez l'utilisateur Mod\_Prof

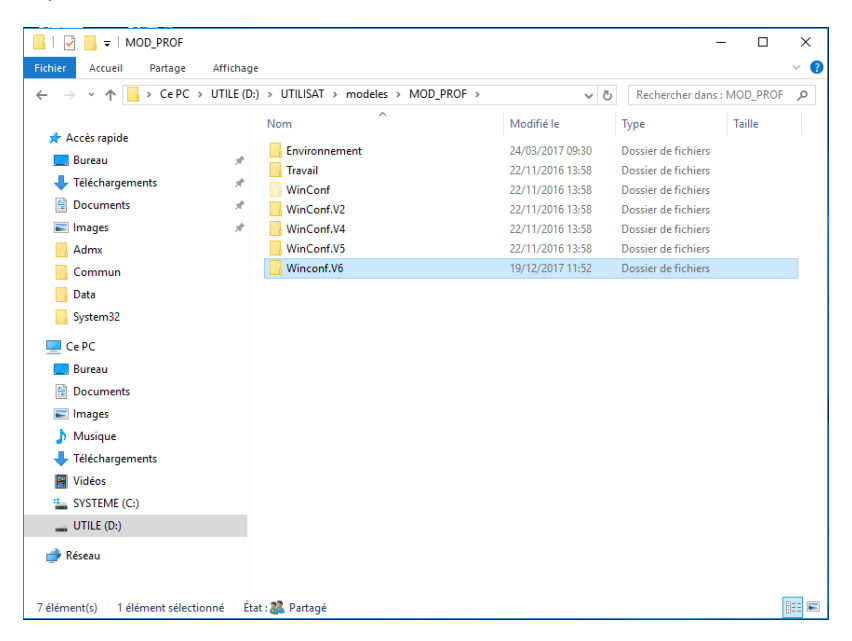

• Ouvrir Magret Console et sélectionner tous les enseignants par double-clic.

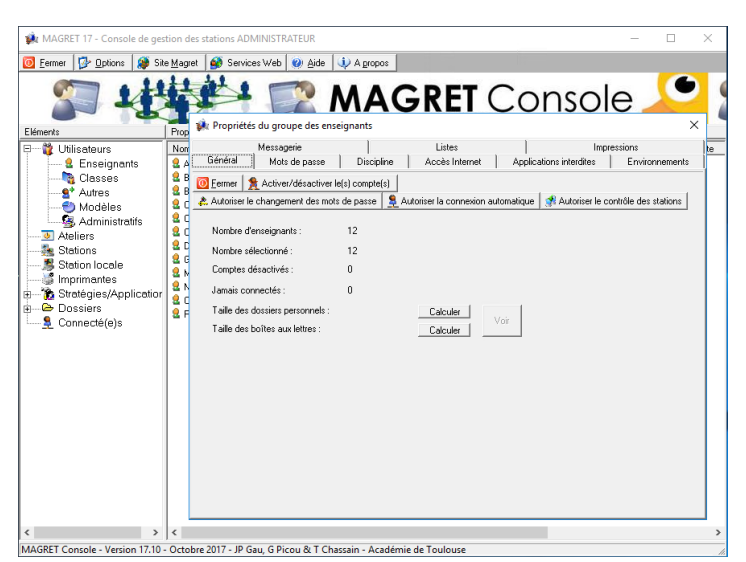

• Dans la boîte de dialogue « Propriétés du groupe des enseignants, sélectionner l'onglet Environnement et lancer la recopie du dossier Winconf.V6 chez tous les enseignants :

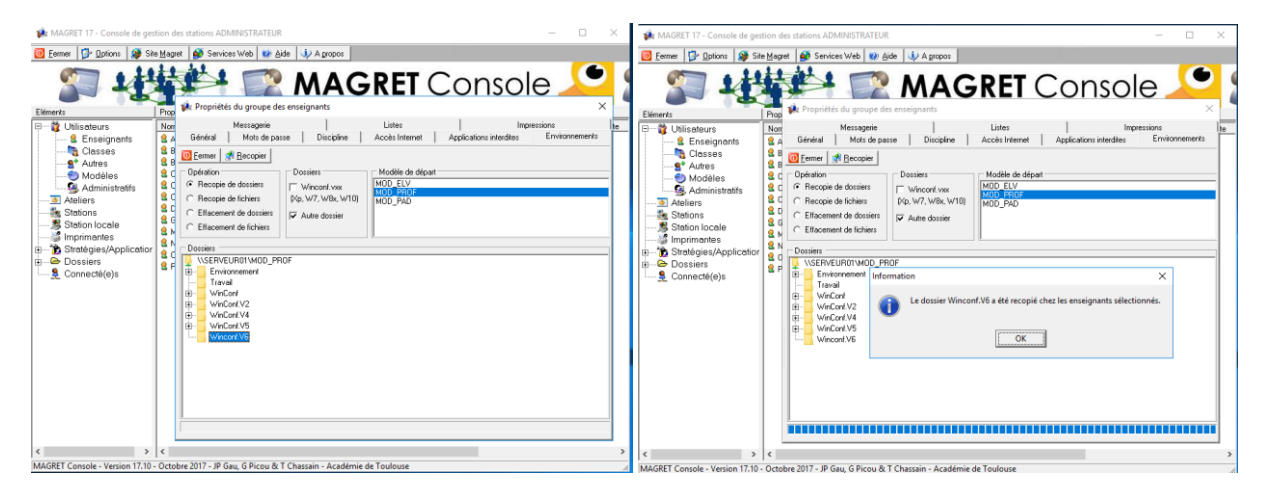

• A l'arrivée des nouvelles stations W10, il ne restera plus qu'à mettre en place le profil centralisé *Default User.V6* dans <u>\\Serveur01\Netlogon</u> selon la documentation d'installation des stations.

| · -> · 🛧 📙 > Réseau > | SERVEUR01 > netlogon > Default User.V6 | ن × 5            | Rechercher dans     | : Default Use |
|-----------------------|----------------------------------------|------------------|---------------------|---------------|
|                       | Nom                                    | Modifié le       | Туре                | Taille        |
| Acces rapide          | Desktop                                | 18/03/2017 22:03 | Dossier de fichiers |               |
| Bureau                | * Documents                            | 02/05/2017 08:12 | Dossier de fichiers |               |
| Téléchargements       | Downloads                              | 18/03/2017 22:03 | Dossier de fichiers |               |
| Documents             | A Favorites                            | 18/03/2017 22:03 | Dossier de fichiers |               |
| 📰 Images              | 🖈 🔄 Links                              | 18/03/2017 22:03 | Dossier de fichiers |               |
| Admx                  | Music                                  | 18/03/2017 22:03 | Dossier de fichiers |               |
| Commun                | Pictures                               | 18/03/2017 22:03 | Dossier de fichiers |               |
| Data                  | Saved Games                            | 18/03/2017 22:03 | Dossier de fichiers |               |
| Cuntama 22            | Videos                                 | 18/03/2017 22:03 | Dossier de fichiers |               |
| Jystemsz              | ntuser.dat                             | 02/05/2017 14:24 | Fichier DAT         | 256 Ko        |
| 💻 Ce PC               |                                        |                  |                     |               |
| 📃 Bureau              |                                        |                  |                     |               |
| Documents             |                                        |                  |                     |               |
| 📰 Images              |                                        |                  |                     |               |
| h Musique             |                                        |                  |                     |               |
| Téléchargementr       |                                        |                  |                     |               |
|                       |                                        |                  |                     |               |
| videos                |                                        |                  |                     |               |
| SYSTEME (C:)          |                                        |                  |                     |               |
| UTILE (D:)            |                                        |                  |                     |               |